- 1. Download & Install Retropie
- 2. <u>Turn On Wifi on Retropie</u>
- 3. SSH Into Raspberry Pi
  - a. Enable SSH in Retropie.
  - b. <u>Find your Raspberry Pi's ip address</u>.
    - *a.* To display all device ips: *nmap -n -sP* <u>192.168.0.156</u>/24
  - 2. Type: ssh pi@192.168.0.56 or ssh pi@192.168.0.44 (or ssh pi@<yourip>)
    - a. Password is *raspberry*
- 4. Follow Adafruit instructions for setup.
- 5. Copy roms to Raspberry Pi using SSH
  - a. Use Cyberduck
    - i. Username: pi
    - ii. Password: raspberry
    - iii. Hostname: retropie
    - iv. Port: 22
- 6. IMPORTANT: AFTER the build was complete, I had to remap the Adafruit PCB gamepad using the "Configure Input" functionality in Emulation Station. I had to plug in the keyboard to press the "start" button. From there, I could configure the PCB gamepad the normal way.

Again, select the "PiGRRL 2" option. When finished, *now* you can reboot when prompted.

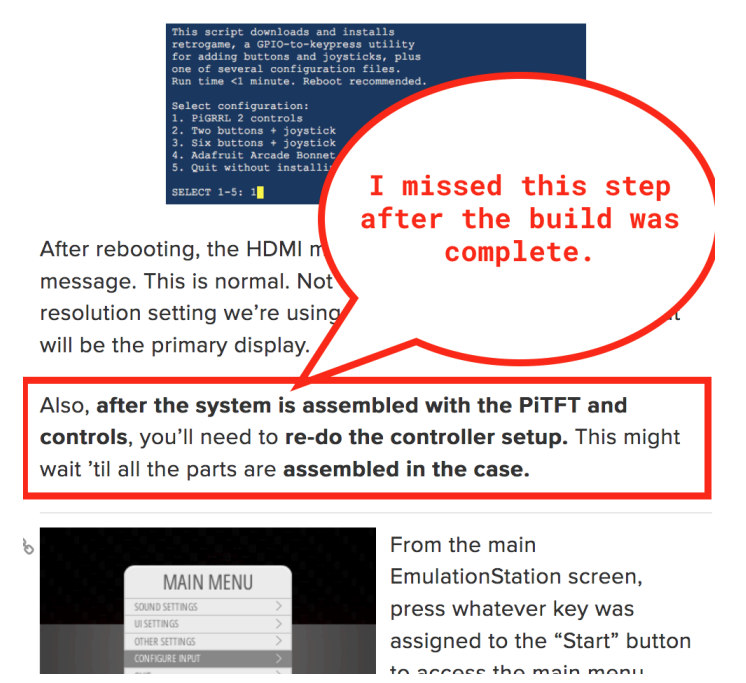

- 7. Custom Mods (sudo ~/RetroPie-Setup/retropie\_setup.sh)
  - a. <u>Switch Theme</u>
    - i. sudo ~/RetroPie-Setup/retropie\_setup.sh -> "configuration/tools" -> "esthemes" -> Activate the theme

- ii. THEN you have to go the Retropie's gui on the tv/monitor and press "start" on the controller and switch the theme in the Retropie gui.
- iii. Configuration(Tools)->ESThemes
- b. Add custom loading/splash screen
- c. <u>Display game boxes instead of system text on game load screen</u>
  - i. *sudo ~/RetroPie-Setup/retropie\_setup.sh ->* "runcommand" -> ...
- d. Remove "Retropie Settings" menu from gui (for use in Kiosk modes, etc.)
  - i. SSH into the Pi
  - *ii. cd /etc/emulationstation/*
  - iii. Copy the file into a backup: sudo /etc/emulationstation/cp es\_systems.cfg
    - /etc/emulationstation/es\_systems.cfg.toby.june16.2018.bak
  - iv. sudo nano /etc/emulationstation/es\_systems.cfg
  - v. Use html comments to comment out the Retropie menu: <!-- blah blah
    - blah -->

| 218 |                                                                                                    |
|-----|----------------------------------------------------------------------------------------------------|
| 219 | </th                                                                                                    |
| 220 | <system></system>                                                                                           |
| 221 | <name>retropie</name>                                                                                       |
| 222 | <fullname>RetroPie</fullname>                                                                               |
| 223 | <pre><pre><pre><pre>cpath&gt;/home/pi/RetroPie/retropiemenu</pre></pre></pre></pre>                         |
| 224 | <extension>.rp .sh</extension>                                                                              |
| 225 | <command/> sudo /home/pi/RetroPie-Setup/retropie_packages.sh retropiemenu launch %ROM% </dev/tty >/dev/tty/ |
| 226 | <pre><platform></platform></pre>                                                                            |
| 227 | <theme>retropie</theme>                                                                                     |
| 228 |                                                                                                    |
| 229 |                                                                                                    |
| 230 | <system></system>                                                                                           |
| 231 |                                                                                                    |
|     |                                                                                                    |

- e. Switch from full to kiosk to kid modes via command line:
  - i. sudo nano /home/pi/.emulationstation/es\_settings.cfg
  - ii. edit the UI\_mode value manually: <string name="UIMode" value="Full" />
- f. Keep track of high scores
  - sudo nano /opt/retropie/configs/all/retroarch.cfg cheevos\_username = "toby@cryns.com" cheevos\_password = "6YtppotdtrF)rQg" cheevos\_enable = true
- g. Fix screen resolution...
- h. Define a fixed ip for the SD card
- i. Use the PiTFT Buttons. [resource 1], [button mapping]
  - Open "sudo nano /opt/retropie/configs/all/retroarch.cfg" and:
    - i. Map the *volume up* to PiTFT button 1
      - 1. Uncomment "input\_volume\_up = kp\_plus".
      - 2. Change it to: *input\_volume\_up* = "escape" # PiTFT Button 1
  - ii. Map the *volume down* to the PiTFT button 2:
    - 1. Uncomment "input\_volume\_down = kp\_minus".
    - 2. Change it to: *input\_volume\_down* = "*num1*" # *PiTFT Button 2*
  - iii. Map the save button

- Uncomment "input\_save\_state = ..." and change it to: input\_save\_state = "num2" # PiTFT Button 3
- Uncomment "input\_load\_state = f4" and change it to: input\_load\_state = "num3" # PiTFT Button 4
- iv. Make it so that select doesn't fast-forward.
  - Uncomment "input\_hold\_fast\_forward = I" and change it to "input\_hold\_fast\_forward = 999"
  - Uncomment "input\_toggle\_fast\_forward = space" and change it to "input\_toggle\_fast\_forward = 999"
    - a. I.e. do nothing...
- v. NOTE: Now you'll press *SELECT + PiTFT#1* to save and *SELECT + PiTFT#2* to load.
- vi. <u>Available Keys</u>:

| <pre># # left, right, up, dow # rshift, shift, ctrl, # f1, f2, f3, f4, f5, # num0, num1, num2, nu # keypad0, keypad1, ke # period, capslock, nu</pre> | vn, enter, kp_en<br>alt, space, es<br>f6, f7, f8, f9,<br>um3, num4, num5,<br>eypad2, keypad3,<br>umlock, backspac | ter, tab, insert, del, end, home,<br>cape, add, subtract, kp_plus, kp_minus<br>f10, f11, f12,<br>num6, num7, num8, num9, pageup, paged<br>keypad4, keypad5, keypad6, keypad7, k<br>e, multiply, divide, print_screen, scr | ,<br>own,<br>eypad8, keypad9,<br>oll_lock, |  |
|----------------------------------------------------------------------------------------------------|----------------------------------------------------------------------------------------------------|----------------------------------------------------------------------------------------------------|--------------------------------------------|--|
| <pre># tilde, backquote, pause, quote, comma, minus, slash, semicolon, equals, leftbracket,<br/>"</pre>                                               |                                                                                                    |                                                                                                    |                                            |  |
| # backslash, <mark>right</mark> brac                                                                                                    | скет, кр_регіод,                                                                                                  | <pre>kp_equals, rctrl, rait</pre>                                                                                                    |                                            |  |
| -                                                                                                    | 5. # Uses Br                                                                                                    | oadcom pin numbers for GPIO.                                                                                                    |                                            |  |
| rview                                                                                                    | Cinc                                                                                                    | t element is GND                                                                                                    | oberry Pi Zero - Ver                       |  |
| Keyboard key                                                                                                    | the GPIO pi                                                                                                    | DPi CDIO Din #                                                                                                    |                                            |  |
| correlat                                                                                                    | es with.                                                                                                    | edi.                                                                                                    | Add t                                      |  |
| ing col                                                                                                    |                                                                                                    |                                                                                                    |                                            |  |
| alling Retrogame                                                                                                    | Here's                                                                                                    | a pin coni in for the PIGKKL 2 proje                                                                                                    |                                            |  |
| figuring Retrogame                                                                                                    | 13. LEFT                                                                                                    | 4 # Joypad left                                                                                                    | vingston                                   |  |
| figuring Older                                                                                                    | 14. RIGHT                                                                                                    | 19 # Joypad right                                                                                                    | Lock                                       |  |
|                                                                                                    | 15. UP                                                                                                    | 16 # Joypad up                                                                                                    | SD/MicroSD Memory Ca                       |  |
| ogume                                                                                                    | 16. DOWN                                                                                                    | 26 # Joypad down                                                                                                    | GB SDHC)                                   |  |
| ade Cabinet Pack                                                                                                    | 18. LEFTCIRE                                                                                                    | 15 # 'B' button                                                                                                    | CHINA                                      |  |
| embly                                                                                                    | 19. Z                                                                                                    | 20 # 'X' button                                                                                                    | \$9.95 Add 1                               |  |
|                                                                                                    | 20. X                                                                                                    | 18 # 'Y' button                                                                                                    |                                            |  |
| black De Constant                                                                                                    | 21. SPACE                                                                                                    | <pre>5 # 'Select' button</pre>                                                                                                    |                                            |  |
| llator Performance                                                                                                    | 22. ENTER                                                                                                    | 6 # 'Start' button                                                                                                    |                                            |  |
| Ibleshooting RetroPie                                                                                                    | 23. <b>A</b>                                                                                                    | <pre>12 # Left shoulder button</pre>                                                                                                    |                                            |  |
| retrogame                                                                                                    | 24. S                                                                                                    | 13 # Right shoulder button                                                                                                    | Small Arcado, Jovetick                     |  |
|                                                                                                    | 25. ESC                                                                                                    | 17 # Exit ROM; PiTFT Button 1                                                                                                    | Siliali Arcade Joystick                    |  |
| de Bere                                                                                                    | 20. L                                                                                                    | 22 # PilFI Button 2                                                                                                    | ¢14 OF                                     |  |
| jie Page                                                                                                    | 28 <b>3</b>                                                                                                    | 25  # FIFF BUTTON 5<br>27 # PiTET Button 4                                                                                                    | \$14.95                                    |  |
| vnload PDF                                                                                                    | 29.                                                                                                    |                                                                                                    | Out of Stock (Not                          |  |
|                                                                                                    | 30 # For cor                                                                                                    | figurations with few buttons (e.g. Cuncad                                                                                                    |                                            |  |

NOTES/RESOURCES:

- To <u>check the controller config</u>:
  - sudo nano /boot/retrogame.cfg
- Next time buy blue AND red wires
  - <u>https://www.adafruit.com/product/1879</u>
  - https://www.adafruit.com/product/2001
- My Adafruit Support Thread
- PiGRRL 2 How To on Adafruit.com
- If you accidentally set the "Select" button to "none" in Mame, we'll need to remove then reinstall mame4all or whatever Mame emulator we broke (source).
  - Delete this file: /opt/retropie/configs/mame-mame4all/cfg/default.cfg
  - Then after SSH'ing into the Pi and type: *sudo ~/RetroPie-Setup/retropie\_setup.sh*
  - Then select: "Manage Packages"->"Main"->"mame4all"->"binaries"
  - <u>https://github.com/RetroPie/RetroPie-Setup/wiki/First-Installation#installing-ad</u> <u>ditional-emulators</u>
- Use magnetic screwdrivers!
- The amp needs the small screws!
- Use Adafruit support.
- You've got to pull hard to disconnect the pitft screen from the Raspberry Pi.
- Note to self: Check out <a href="http://www.mrzeros.com/">http://www.mrzeros.com/</a>
- *SELECT* + *X* gets us to the RetroArch menu where we can hit "reset" on the NES. Booyah!
- *SELECT + PiTFT1* loads the saved game.
- *SELECT + PiTFT2* saves the game.
- *SELECT + LEFT/RIGHT* switches the save number (you can save unlimited states)
- <u>Other mods</u>
- Arcade Games
  - <u>Retropie Arcade/Mame FAQ</u>
  - Use "mame4all" emulator with ONLY <u>MAME .37b5 roms</u> on Raspberry Pi 0 & 1. [Compatibility list google doc]
  - Use "mame2003" emulator with ONLY <u>MAME .78 roms</u> on Raspberry Pi 2 & 3.
     [compatibility list google doc]
- <u>N64 Roms [more info]</u>